## E-İMZA ÇUBUĞU KULLANIM TALİMATI

1) Bilgisayarınızda Java yoksa Java aşağıdaki linkten indirilmelidir. <u>https://www.java.com/tr/download/</u>

| + -> C to java.com/tr/download/                                                                | 1                                                                                                    | τ | ¢ ث | ÷ | . 🚺 : |
|------------------------------------------------------------------------------------------------|----------------------------------------------------------------------------------------------------|---|-----|---|-------|
| 🔠 🛛 🗶 Ankara Sosyal Biliml 🔌 KarellPS - Giriş sayfası 🚸 Passbolt   Open sou 🖯 Destek kayıtları | -GLPI 🥎 ASBÜŞifre 🖹 NAV - My dashboard 👔 Rehber 🚱 Telsiz telefonlar 😰 WhatsApp 👔 ASBÜNET 🚼 Bapikosz e-tablo - G.,                                                                                                    |   |     |   |       |
|                                                                                                |                                                                                                    |   |     |   |       |
|                                                                                                |                                                                                                    |   |     |   |       |
| Yardım Kaynakları                                                                              | Bu indirme, masaüstü bilgisayarlarda veja dizüstü bilgisayarlarda uygulamaların çalışması için Java'ya ihtiyaç duyan son kullanıcılara yöneliktir. Java<br>8. ayn olanak yüklermiş Java uygulamalarını çalıştırmak üzere işletim sisteminiz ile entegre olur. Bir masaüstü uygulamasını çalıştırmak için Java<br>vüklemeni: Sinanuora mu ihtennelm bu i ulimi genekliktir. |   |     |   |       |
| Neden Java 8 öneriliyor?                                                                       | California a secondaria a manufactura dal ante a calendaria dal 18. (OTAN indicated al manufactura de la discolta                                                                                                    |   |     |   |       |
| Java nedir                                                                                     | Gelşünciler in en son Java gelşürme kitini Oracle Teknoloji Agi (OTN) indirmeleri nden indirmeleri oneniir.                                                                                                    |   |     |   |       |
| Eski sürümleri kaldırın                                                                        | Oracle Desteğim veya Oracle Yazılım Teslimat Bulutu erişimi olan kurumsal kullanıcılar, bu servisler yoluyla indirmelidir.                                                                                                    |   |     |   |       |
| Windows Sik Sorulan Sorular (FAQ)                                                              |                                                                                                    |   |     |   |       |
| Guren mit<br>Support<br>Diğer yardım                                                           | Version 8 Update 451<br>Sürüm tarihi: April 15, 2025<br>Dosya Boyutu: 38.41 MB<br>Mestüstü Bilgtsayatar için Java İndir<br>Java'yı indirerek Oracle Java E (Standart Surim) için Oracle Teknoloji Ağı Laans Anlaşması'nın şartların okuduğunuzu ve kabul<br>ettiginzi onaşiyorsunuz. Onemi Oracle Java Lisans Bilgleri.                                                    |   |     |   |       |
|                                                                                                | Java yüklemeniz tamamlandığında, web start kullanıyorsanız <b>tarayıcınızı yeniden başlatmanız gerekebilir</b> (tüm tarayıcı pencerelerini kapatın v<br>yeniden açın).     Wirdonos (çin 64-bil Java hakkında SSS<br>Söstem Gereksinimleri     Doğru işletim sistemi değil mi? Masaüstü kullanıcıları için Java 8 indirmelere bakın.                                       | • |     |   |       |
| 6 2015 Diacke Dil Seçin Destek Gizillik Terenhama Bilgid T                                     | techleri Kullaren Kujulan Ticer Matalar                                                                                                    |   |     |   |       |

 Daha önceden E-imza için pin kodu alınmadıysa aşağıdaki linkten pin kodu alınır. Eğer pin kodunuz varsa 3. aşamaya atlayabilirsiniz. https://onlineislemler.kamusm.gov.tr/landing

| <ul> <li>C (#) ordinestemlerklamuson.gov.tr/landing</li> <li>M Aktar Scryel Bind. Scraffs - Ging system : Physical (Open soc</li></ul> | 🗞 Tekiz telefonlar - 🔊 WhatsApp - 👔 ASBÜNET - 🔚 Baglássz e-tablo - G | * \$ \$ \$ \$ \$ !    |
|----------------------------------------------------------------------------------------------------|----------------------------------------------------------------------|-----------------------|
| KAMU SERTIFIK                                                                                                    | ASYON MERKEZİ<br>tiseri ve E-lmza Çabirmleri                         |                       |
| Kamu<br>SM                                                                                                    |                                                                      |                       |
|                                                                                                    | Mali Mühür Sertifika Başıvurusu 🔊 Borç Sorgulama ve Ödeme 🕼 Zamar    | i Damgasi Bapurusu    |
|                                                                                                    | Kart Okuyucu Baprurusu                                               | er Kunumsat Bagvunuse |
|                                                                                                    | Kamu Kurumu Elektronik<br>Mühür Yetiki Sorgulaması                   |                       |
|                                                                                                    |                                                                      |                       |
| 02025 Kamu Sentrifikasyon Merkezi: Her hakko saklidar. Yasal Uyam Sakga Sandan Sandar. Donarnitar İtelişim                             | Linkedin   Yostabe   Twitter                                         | Instagram   Facebook  |

Girişe basınız.

| Anixea Sonial Bilmi.      KarelPS - Giris Sudat.     Pastbolt I Oren sou                                        | ny<br>. 🕐 Destek kavilan - GIPI 🥐 ASRÜSche 🕷 NAV - My divibioard 🆓 Behler 🔗 Tekir telefonia: 👰 Whatslaa. 🍘 ASRÜNFT 🗮 Belikur e-tablo - G.                                                                     | н Ф 2 2 |
|----------------------------------------------------------------------------------------------------|----------------------------------------------------------------------------------------------------|---------|
| remand oblige permitting and and polyants and provide the polyants and an and an and an and an and an and an an | 😵 KAMU SERTIFIKASYON MERKEZI                                                                                                    |         |
|                                                                                                    | είλετε ειεθετροικ αστητικά θερπορογίας το στολά ζολυπικου                                                                                                    |         |
|                                                                                                    |                                                                                                    |         |
|                                                                                                    | 🕄 Merkezi Kimlik Dogrulama Sistemi                                                                                                    |         |
|                                                                                                    | Giriş Yaplacak Adres : https://onlineislemler.kamusm.gov.tr<br>Giriş Yaplacak Uygulama : Kamu Sertifikasyon Merkezi Online İşlemler Sayfası                                                                   |         |
|                                                                                                    | e inza e Desiet                                                                                                    |         |
|                                                                                                    | e-Devlet ile kimlik dağrulama yapabilimek için e-Devlet kapsına gitmeniz gerekmektedir. e-Devlet kapsı<br>azerindeki yantemlerden herhangi birini kultanarak kimlik dağrulama işleminizi tanamlayabilirsiniz. |         |
|                                                                                                    | e-Devlet kapısına gilmek için ayağıdaki butana tıklayınız.<br>∂° e-Devlet Kapısına Gil                                                                                                    |         |
|                                                                                                    | Kenu Ski Tumkanakan     Saatibas   keye                                                                                                    |         |
|                                                                                                    |                                                                                                    |         |
|                                                                                                    |                                                                                                    |         |
|                                                                                                    |                                                                                                    |         |
|                                                                                                    |                                                                                                    |         |
|                                                                                                    |                                                                                                    |         |

Kırmızı ile gösterilen yerden E-devlet ile giriş yapılır.

| ← → C 😫 onlineislemler.kamusm.gov.tr/welcome                                    |                                                                                                    | * < 한 포 ()              |
|---------------------------------------------------------------------------------|----------------------------------------------------------------------------------------------------|-------------------------|
| III ▲ Arkara Sosyal BilimL. Na Karell'S - Girip saydes ◆ Pes<br>Online İşlemler | abadi   Open sou C Destek keynten - GLFI 🔮 ASSUGHE 🖹 KAVI- My davbbaard 🦉 Rehar 🕲 Rahit referator 😰 Westudge 🔮 ASSUART 🖺 Baylouz e-bablo - G | EGE EFE YARAŞ 🛛 🕏 Çıkış |
|                                                                                 | 🕖 Lüden ayağıdaki butanları kullanarak yapmak istediğiniz işlemi seçiniz.                                                                    |                         |
|                                                                                 | NES İŞLEMLERİ<br>Nitolikli Elektronik sertilika (f.<br>Imza) İşlemleri için tiktayınız.                                                      |                         |
|                                                                                 | ELEKTRONİK MÜHÜR<br>İŞLEMLERİ<br>Etektronik Mühür Sertifika<br>İşlemleri için taklayınız.                                                    |                         |
|                                                                                 |                                                                                                    |                         |

Nes işlemleri seçilir.

| ← → C C onlineislemler.kamusm.gov.tr/Nes/nesSeci              | m                                                                                                    | 후 후 단 F 🕝               |
|---------------------------------------------------------------|----------------------------------------------------------------------------------------------------|-------------------------|
| 🔡 📔 🗙 Ankara Sosyal BilimL. 💊 KarellPS - Giriş sayfası 🥠 Pass | bolt   Open sou 🖸 Destek kayıtları - GLPI 🤣 ASBÜŞifre 🖹 NAV - My dashboard 🁔 Rehber 😵 Teksiz telefonlar 🧕 WhatsApp 🧌 ASBÜNET 🛗 Başlıksız e-tablo - G |                         |
| Online İşlemler                                               | Elektronik Sertifika HZemetleri ve E-Imza Çüzümleri                                                                                                  | EGE EFE YARAŞ 🛛 🖡 Çıkış |
|                                                               | Lütlen aşağıdaki butanları kullanarak yapımak istediğiniz işlemi seçiniz.                                                                            |                         |
|                                                               | BİREYSEL İŞLEMLER<br>Bireyel İşlemler menilidi için<br>tidayınız.                                                                                    |                         |
|                                                               |                                                                                                    |                         |
|                                                               |                                                                                                    |                         |

Bireysel işlemler seçilir.

|                                                                                                  | NES İŞLEMLERİ                                                                                      |                                                                                                    |  |
|--------------------------------------------------------------------------------------------------|----------------------------------------------------------------------------------------------------|----------------------------------------------------------------------------------------------------|--|
| Başvuru İşlemleri<br>Nis (e-İmza) başvuru işlemleri için<br>taklayınız.                          | Sertifika Listeleme<br>Nitelää (tidetonak sertifikalannoa<br>ait detaytara ulagmak kjön täklaynor. | Askıdan İndirme<br>Askıya alanmış sartifikanızı tekirar<br>kutlanıma açmak için tiktayınız            |  |
| PIN Oluşturma/Kilit Çözme<br>Kartınızın kildini çözmek ve yeni bir<br>PBI üretmek için hidayonz. | Sertifikam İptal Et<br>Bertifikanız tekrar kultanlımayacak<br>peklide iptal etmek için taklayınar. | E-Onay İşlemleri<br>Elektroniki İmzak onay verenk<br>İşlemlerici i solaylaştırmak için<br>İsklayınız. |  |
| Askıya Alma<br>Kulanma açık sertifikalarnır<br>atkıya almak için tiktaynır.                      |                                                                                                    |                                                                                                    |  |

Pin oluşturma/ Kilit Çözme seçilir.

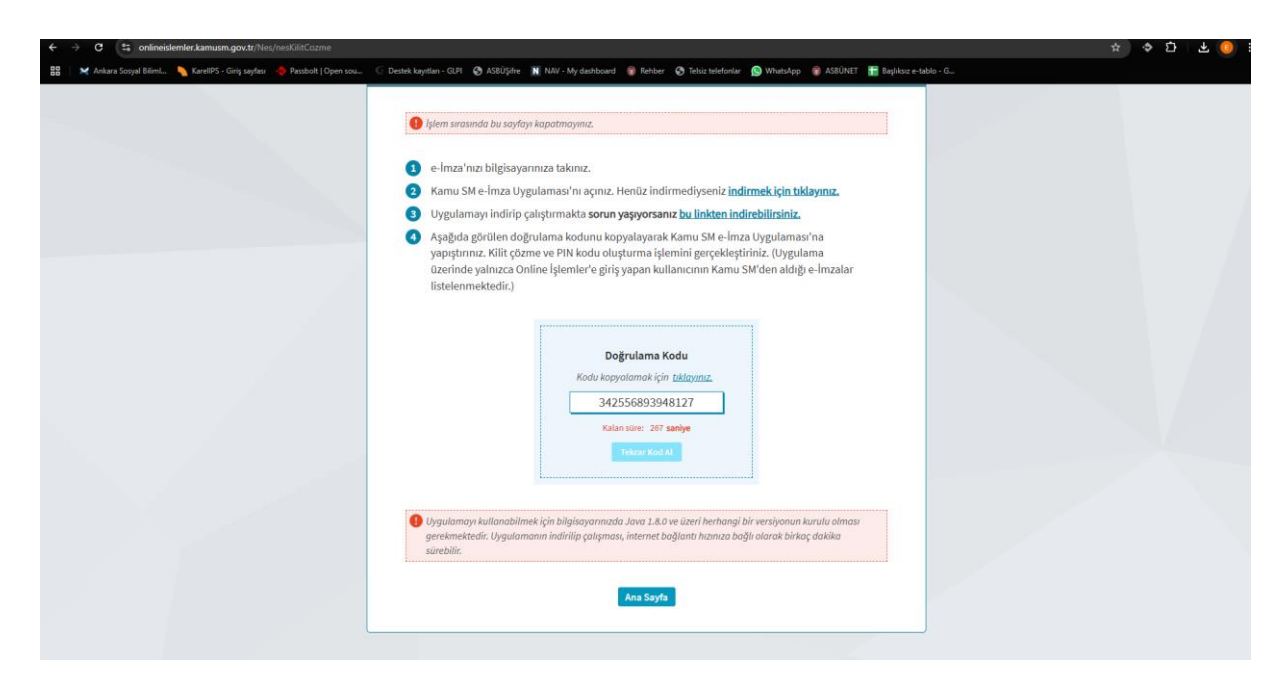

Kırmızı ile gösterilen yerden program indirilir ve açılır. (Bu adımda Java gereklidir.) Mavi ile işaretli yerden kod kopyalanır ve alt taraftaki fotoğrafta gösterilen yere yapıştırılır.

| 0      |                                                                                                    | _ ×             |
|--------|----------------------------------------------------------------------------------------------------|-----------------|
| BILGEM | TÜBİTAK BİLGEM Kamu Sertifikasyon Merkezi<br>E-İMZA UYGULAMASI                                                                                                    | SM              |
|        | <section-header><section-header><section-header><section-header><section-header><section-header></section-header></section-header></section-header></section-header></section-header></section-header> |                 |
|        |                                                                                                    | Versivon: 1.8.4 |

| JUBITAK<br>LGEM | TÜBİTAK BİLGEM Kamu Sertifikasyon Merkezi<br>E-İMZA UYGULAMASI                       |                                                                                         |  |  |  |  |  |
|-----------------|--------------------------------------------------------------------------------------|-----------------------------------------------------------------------------------------|--|--|--|--|--|
|                 | lendirme 🗟 Kilit Çözme Bilgilendirme                                                 | Kart Seçimi                                                                             |  |  |  |  |  |
|                 | Akıllı kartınızı bilgisayarınıza takınız ve işlem<br>tamamlanana kadar çıkarmayınız. | Kart Seçiniz          Kart Seçiniz         Yeni PIN Kodu         Yeni PIN Kodu (Tekrar) |  |  |  |  |  |
|                 | Akıllı kartınızı listeden seçiniz.                                                   | 1 2 3                                                                                   |  |  |  |  |  |
|                 | 3                                                                                    | 4 5 6                                                                                   |  |  |  |  |  |
|                 | PIN kodunuzu en az 6, en fazla 12 haneli olacak şekilde                              | 7 8 9                                                                                   |  |  |  |  |  |
|                 | Yeni PIN Kodu ve Yeni PIN Kodu (Tekrar) alanlarına<br>giriniz.                       | Temizle 0 ←                                                                             |  |  |  |  |  |
|                 | Dežistirme Tarihi: 🇰 15.05.2025 🛛 09:17:51                                           |                                                                                         |  |  |  |  |  |
|                 |                                                                                      | İşlemi tamamlamak için kalan süre: 58 saniye                                            |  |  |  |  |  |

Kırmızı ile seçilen yerden kartınızı seçin ve mavi ile gösterilen yerden pininizi belirleyin. Bu aşamadan sonra telefonunuza gelecek sms'i onaylamanız gerekecektir.

3) E-imza çubuğunuzun sürücüsünü indirmek için aşağıdaki linke gidilir. https://kamusm.bilgem.tubitak.gov.tr/islemler/surucu\_yukleme\_servisi/

| ← → C (≒ https://kamusm.bilgem.tubitak.gov.tr/islemler/surucu_yukle          | eme_servisi/                                                        |                                                    |                                               |                               |                                                  |           | 🕄 Google Lens 対 | ¢ ۲ | ± 🧿 : |
|------------------------------------------------------------------------------|---------------------------------------------------------------------|----------------------------------------------------|-----------------------------------------------|-------------------------------|--------------------------------------------------|-----------|-----------------|-----|-------|
| 먦 🛛 🗶 Ankara Sosyal BilimL. 💊 KarelIPS - Giriş sayfası 🔶 Passbolt   Open sou | 🕤 Destek kayıtları - GLPI 🛛 🔕                                       | ASBÜŞifre 🚺 NAV - My da                            | shboard 🍵 Rehber 🤣 1                          | elsiz telefonlar 🛛 👩 WhatsApp | 👩 ASBÜNET 📑 Başlıksız e-                         | tablo - G |                 |     |       |
|                                                                              | KAŞİF'<br>denediniz<br>mi?                                          |                                                    | K A Ş İ F                                     | E-imzan<br>soruların (        | nz ile ilgili tüm<br>cevabı Kaşif'te<br>al INDIR |           |                 |     |       |
|                                                                              | Sürücü Yükleme                                                      | Servisi                                            |                                               |                               |                                                  |           |                 |     |       |
|                                                                              | Aşağıda, bilgisayarınız için uy<br>sürücüleri bilgisayarınıza indir | gun olan sürücüleri indireci<br>ip kurunuz         | eğiniz sürücü yükleme adım                    | ları mevcuttur. Lütfen gerekl | i alanları doldurup, size uygun                  |           |                 |     |       |
|                                                                              | Uyarı: Kamu SM hiz<br>ve üzeri herhangi b                           | metlerinin (Bireysel İş<br>ir versiyonun kurulu o  | şlemler, Başvuru Porta<br>İması gerekmektedir | lları vb.) çalışması için b   | ilgisayarınızda Java 1.8                         |           |                 |     |       |
|                                                                              | Adım 1 : İşletim Sistem                                             | i <mark>nizi Seçiniz</mark><br>Iliklerini seçiniz. |                                               |                               |                                                  |           |                 |     |       |
|                                                                              | İşletim Sistemi                                                     | Ŧ                                                  | İşletim Sistemi Versiyon                      | u 🔻 İşletim Sist              | temi Tipi 🔻                                      |           |                 |     |       |
|                                                                              | Adım 2 : Kart Okuyucu<br>Lütfen size gönderilen kart ok             | nuzu Seçiniz<br>uyucuyu seçiniz.                   |                                               |                               |                                                  |           |                 |     |       |
|                                                                              | Rela                                                                |                                                    |                                               |                               | CASE:                                            |           |                 |     |       |
|                                                                              | Gemalto IDBRIDGE K30<br>USB                                         | MÍLKO                                              | Omnikey USB                                   | Omnikey Masaüstü              | Gemplus US8                                      |           |                 |     |       |
|                                                                              |                                                                     | 11 101 - 2                                         | i i                                           |                               | <b>~</b>                                         |           |                 |     |       |
|                                                                              | ACS - ACR 38T USB Kirmizi                                           | ACS - ACR 38T USB Beyaz                            | ACS - ACR 38T US8<br>Masaūstū                 | ACS - ACR 39T USB             | ATR 19 USB                                       |           |                 |     |       |
|                                                                              | Sürücüleri Göste                                                    | er                                                 |                                               |                               |                                                  |           |                 |     |       |

Kırmızı ile gösterilen yerden işletim sistemi, mavi ile gösterilen yerden ise E-imza çubuğunuzun tipi seçilir.

| ← → C t; kamusm.bilgem.tubitak.gov.tr/islemler/surucu_yukleme               | _servisi/ |                                                        |                                       |                       |                                                                    |                               |                                            |                                                                        |               |
|-----------------------------------------------------------------------------|-----------|--------------------------------------------------------|---------------------------------------|-----------------------|--------------------------------------------------------------------|-------------------------------|--------------------------------------------|------------------------------------------------------------------------|---------------|
| 🔠 🛛 🗙 Ankara Sosyal Biliml 💊 KarellPS - Giriş sayfası 🔶 Passbolt   Open sou | 1 G D     | estek kayıtları - GLPI                                 | Ø ASBÜŞifre N                         | NAV - My dashboar     | rd 🌍 Rehber 🐼 T                                                    | elsiz telefonlar              | 🕒 WhatsApp 🧃                               | 🗿 ASBÛNET 🛛 🔚 Ba                                                       | liksız e-tabl |
|                                                                             | ń         | KURUMSAL                                               | ÜRÜNLER                               | HIZMETLER             | BILCI DEPOSU                                                       | DUYURU                        | ar iletişi                                 | M ONLINE                                                               | SLEMLER       |
|                                                                             |           |                                                        | BILGEM                                | CAMU SE               | <b>RTIFIKAS</b><br>tifika Hizmetler                                | <b>YON M</b> I<br>i ve E-İmza | Çözümleri                                  |                                                                        |               |
|                                                                             |           | KAŞİF<br>denedin<br>mi?                                | 'i<br>iz                              |                       | K A Ş İ F                                                          |                               | E-imzanız i<br>soruların cev               | ile ilgili tüm<br>rabı Kaşif'te<br>INDIR                               |               |
|                                                                             | SÜ        | rücü Yükler                                            | me Servisi                            |                       |                                                                    |                               |                                            |                                                                        |               |
|                                                                             | Aşağ      | jıda, bilgisayarınız içi                               | n uygun olan sürüci                   | iler mevcuttur. Lüt   | fen bu sürücüleri bilgis                                           | ayarınıza indiriş             | kurunuz.                                   |                                                                        |               |
|                                                                             | KA        | Curulum 1:<br>İkilli Kart Sür<br>killi kart için gerek | <b>ÜCÜSÜ</b><br>di olan sürücü        | Kurulu<br>Kart O      | ım 2:<br>İkuyucu Sürüc<br>Jucu için gerekli olar                   | üsü                           | VPN/LOGC<br>Kullanıcılar<br>Logon/VPN kull | DN Kullanan<br>r için (E-imza<br>lanıcılarının kurulu<br>rek kurmaları | )             |
|                                                                             | ti        | AKIS Akıllı K<br>Sürücü İn                             | nuz.<br>art<br>idir                   | aşağıdaki<br><b>e</b> | linkten Indirip, kuru<br>CS - ACR 38T USB Bi<br><b>Ürücü İndir</b> | inuz.<br>:yaz                 | gerekmektedir.<br>🖶 Sürüci                 | î Îndir                                                                |               |
|                                                                             | K         | urulum Yardımı Do<br>kıllı Kart Sürücüsü               | əkümanını İndir<br>".msi" paketini İr | Kurulum '             | Yardımı Dokûmanın                                                  | Indir                         |                                            |                                                                        |               |
|                                                                             | Fa        | rklı bir kart/kart oku                                 | ıyucu seçmek istiyi                   | orum                  |                                                                    |                               |                                            |                                                                        |               |
|                                                                             | Yar       | dımcı Olabilece                                        | k Videolar                            |                       |                                                                    |                               |                                            |                                                                        |               |

Önce Kırmızı gösterilen yerden Akis klasörü indirilir. Daha sonra mavi gösterilen yerden indirme seçeneği var ise sürücü indirilir. (Sürücü kurulumu gerektirmez uyarısı var ise mavi kısımda işlem yapmanıza gerek yoktur.)

4) Son olarak bilgisayarınızda enVision uygulaması olmalıdır. Aşağıdaki drive linkinden Bilgi İşlem Dairesi Başkanlığının paylaştığı enVision.Client.Service.exe dosyası indirilmelidir.

https://drive.google.com/drive/folders/1D-rsGc2E7KbjmsHKywufVTA2rQ33SdFI?usp=sharing

| Benimle paylaşılanlar > E-İmza Programları 🗸  | 2                            |                              |             |    | ~ ≡ | 8  |   | <b>(</b> ) |
|-----------------------------------------------|------------------------------|------------------------------|-------------|----|-----|----|---|------------|
| Tür • Kullanıcılar • Değiştirilme: • Kaynak • |                              |                              |             |    |     |    |   |            |
| Adı 1                                         | Sahibi                       | Son değiştirilme tarihi 🔻    | Dosya boyut |    |     |    |   | :          |
| enVision.Client.Service.exe                   | Bilgi Islem Daire Baskanligi | 10:09 Bilgi Islem Daire Bask | 22,9 MB     | ≙* | ₹   | l_ | ☆ | :          |

Mavi ile işaretlenen indir tuşundan program indirilir. Uyarı penceresi açılırsa "Yine de indir." ile indirme işlemine devam edilir.

| $\leftarrow \rightarrow  \uparrow  \sigma  \Box \rightarrow$ | Bu bilgisayar 🔸 Yerel Disk (C | ) > Kullanıcılar > egeefe.ya | as > İndirilenler                                                      |                                              |                              | Indiritenter | dasöründe ara | ٩          |
|--------------------------------------------------------------|-------------------------------|------------------------------|------------------------------------------------------------------------|----------------------------------------------|------------------------------|--------------|---------------|------------|
| ⊕ veri + 🔏 🗗 🗈 🖷                                             | ) 🖻 🗇 🐴 Sırala ~              | 📰 Görünüm - 🛛 🚥              |                                                                        |                                              |                              |              |               | Aynıntılar |
| A Giriş                                                      |                               | Değiştirme tarihi            |                                                                        | Boyut                                        |                              |              |               |            |
| 🔀 Galeri                                                     | ✓ Bugün                       |                              |                                                                        |                                              |                              |              |               |            |
|                                                              | enVision.Client.Service       |                              | Uygulama                                                               | 23.482 KB                                    |                              |              |               |            |
| 🥅 Masaüstü                                                   | > Dun                         |                              |                                                                        |                                              |                              |              |               |            |
| 🛓 indiritenter                                               | Gecen hafta                   |                              |                                                                        |                                              |                              |              |               |            |
| 📃 Belgeler                                                   | ★ Gecen av                    |                              |                                                                        |                                              |                              |              |               |            |
| 📃 Resimler                                                   | * > Bu yılın başlarında       |                              |                                                                        |                                              |                              |              |               |            |
| O Müzikler                                                   |                               |                              |                                                                        |                                              |                              |              |               |            |
| 📰 Videolar                                                   |                               | Y enVisio                    | n Client Service Setup                                                 |                                              | ×                            |              |               |            |
| C PROGRAMLAR                                                 |                               | We                           | come to the enVisi                                                     | ion Client Service Setup                     | Wizard                       |              |               |            |
| 🛅 bilgi_islem                                                |                               |                              |                                                                        |                                              | and contracts                |              |               |            |
| Teknik tutanak Formlan                                       |                               |                              |                                                                        |                                              |                              |              |               |            |
| 🚞 Yazıcılar ve Tarayıcılar                                   |                               |                              |                                                                        | - /                                          |                              |              |               |            |
| Yazıcılar IP Konum                                           |                               |                              |                                                                        |                                              |                              |              |               |            |
| 🛅 Veni Klastir                                               |                               |                              |                                                                        |                                              |                              |              |               |            |
| > OneDrive                                                   |                               |                              |                                                                        | V                                            |                              |              |               |            |
| > 🗾 Bu bilgisavar                                            |                               |                              |                                                                        | ,                                            |                              |              |               |            |
| > 9 Aŭ                                                       |                               |                              |                                                                        |                                              |                              |              |               |            |
|                                                              |                               |                              | The Setup Wizard will install envi-<br>window to exit the Setup Wizard | Ision Client Service on your computer. Click | Next to continue or dose the |              |               |            |
|                                                              |                               |                              | in the to can be being made                                            |                                              |                              |              |               |            |
|                                                              |                               | 100 C                        |                                                                        |                                              | _                            |              |               |            |
|                                                              |                               |                              |                                                                        |                                              | Next >                       |              |               |            |
|                                                              |                               |                              |                                                                        |                                              |                              |              |               |            |
|                                                              |                               |                              |                                                                        |                                              |                              |              |               |            |
|                                                              |                               |                              |                                                                        |                                              |                              |              |               |            |
|                                                              |                               |                              |                                                                        |                                              |                              |              |               |            |
| 44 ağe   1 ağe seçildi 22,9 MB                               |                               |                              |                                                                        |                                              |                              |              |               |            |

İndirilen uygulama açılır. Daha sonra next ile devam edilir. Install kısmından sonra yükleme başlar. Bitince bilgisayar yeniden başlatılmalıdır.

Bu aşamadan sonra E-imza çubuğu kullanıma hazırdır.